毎年、二月一日に国立天文台から翌年の暦要項が出されます。

それには、国民の祝日、日曜表、二十四節季、朔弦望(月の満ち欠け)などの情報が書かれています。 通常のカレンダーであれば日曜表と国民の祝日で作ることができます。

月ごとの日曜日が書いてあるのですから残りの曜日を埋めるだけなのです。

また、月の満ち欠けの情報で朔(新月)が月初めであることから、旧暦のカレンダーも作ることができます。 そして、大安などの六曜、二十四節季などの季節の情報発信ができるのです。

## 1. カレンダーのデザイン

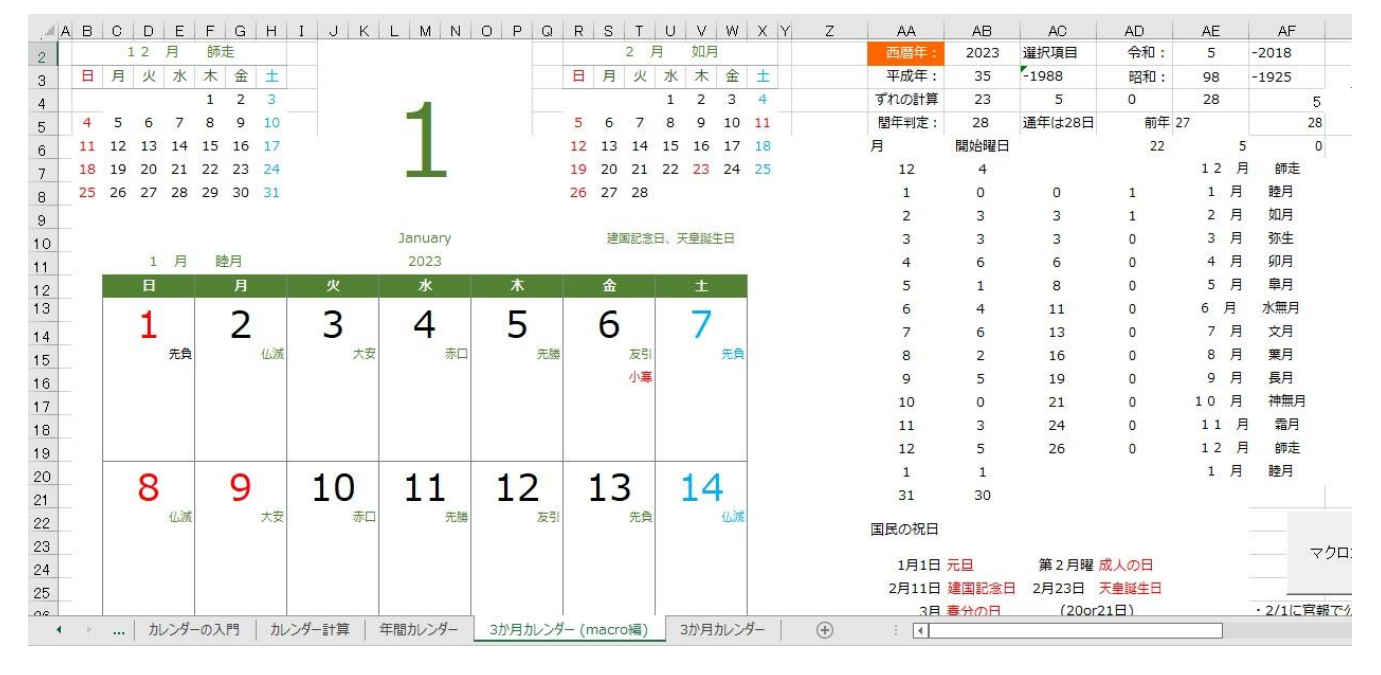

Sub 三か月の作成()

ごごか月カレンダーの作成 m:祝日変換テーブル x:列、y:行 カレンダー書き込み位置
 Dim i, j, m, x, y, tuki, st, k, m1, m2, x1, x2, y1, y2
 Dim wsheet
 wsheet = ActiveSheet.Name
 With Sheets(wsheet)
 , 左上のカレンダー作成

If .Range("J1").Value = 1 Then
 tuki = 12

Else

tuki = Range("J1").Value - 1

End If m1 = 28: m2 = 32: y1 = 4: y2 = 9: x1 = 3: x2 = 8 k = tuki + 7 st = .Range("AK2").ValueCall カレンダーサブ3(tuki, st, m1, m2, x1, x2, y1, y2, 1, 1) .Range("B2").Value = .Cells(tuki + 7, 31).Value

.Range("B10").Value = .Cells(tuki + 37, 33).Value 真ん中のカレンダー作成 tuki = .Range("J1").Value: m1 = 28: m2 = 32: y1 = 13: y2 = 47: x1 = 3: x2 = 21 k = tuki + 7st = . Range ("AL2"). Value Call カレンダーサブ3(tuki, st, m1, m2, x1, x2, y1, y2, 3, 7) Range("C11"), Value = Cells(tuki + 7, 31), Value .Range("J48").Value = .Cells(tuki + 37, 33).Value 右上のカレンダー作成 If .Range("J1").Value = 12 Then tuki = 1Else tuki = Range("J1").Value + 1 End If m1 = 28: m2 = 32: y1 = 4: y2 = 9: x1 = 19: x2 = 24k = tuki + 7st = . Range ("AM2"). Value Call カレンダーサブ3(tuki, st, m1, m2, x1, x2, y1, y2, 1, 1) .Range("R2").Value = .Cells(tuki + 7, 31).Value . Range ("R10"). Value = . Cells (tuki + 37, 33). Value End With MsgBox "祝日のセットが終わりました!!" End Sub Sub カレンダーサブ3(tuki, st, m1, m2, x1, x2, y1, y2, spx, spy) カレンダーの作成サブルーチン Dim i, j, m, x, y, z Dim wsheet wsheet = ActiveSheet.Name With Sheets (wsheet) i = tuki + 37j = 50 For z = y1 To y2. Cells (z, x2). Font. Color = RGB (0, 176, 240)Next For m = m1 To m2.Cells(j, m).Value = .Cells(i, m).Value

```
If .Cells(j, m).Value = 42 Then
        .Cells(j, m).Value = 9 - st
        If .Cells(j, m).Value < 8 Then
           .Cells(j, m).Value = .Cells(j, m).Value + 7
           End If
    ElseIf.Cells(j, m).Value = 43 Then
        .Cells(j, m).Value = 9 - st
        If .Cells(j, m).Value < 8 Then</pre>
           .Cells(j, m).Value = .Cells(j, m).Value + 14
           Else
           .Cells(j, m).Value = .Cells(j, m).Value + 7
        End If
        Else
        End If
Next
For y = y1 To y2 Step spy
     For x = x1 To x2 Step spx
 If .Cells(y, x).Value = .Range("AB50").Value Or .Cells(y, x).Value = .Range("AC50").Value Or _
    . Cells(y, x). Value = . Range("AD50"). Value Or . Cells(y, x). Value = . Range("AE50"). Value Or _
    . Cells(y, x). Value = . Range("AF50"). Value Then
            . Cells(y, x). Font. Color = RGB(255, 0, 0)
        ElseIf x = 3 And spx = 3 Then
            . Cells(y, x). Font. Color = RGB(255, 0, 0)
        ElseIf x = x^2 Then
            .Cells(y, x).Font.Color = RGB(0, 176, 240)
        Else
            . Cells(y, x). Font. Color = RGB(0, 0, 0)
        End If
     Next
Next
If spx = 3 Then
If .Range("F46").Value = .Range("AB50").Value Or .Range("F46").Value = .Range("AC50").Value Or _
  . Range("F46"). Value = . Range("AD50"). Value Or . Range("F46"). Value = . Range("AE50"). Value Or _
 . Range ("F46"). Value = . Range ("AF50"). Value Then
            .Range("F46").Font.Color = RGB(255, 0, 0)
```

```
Else
```

```
. Range("C46"). Font. Color = RGB(255, 0, 0)
             . Range("F46") . Font. Color = RGB(0, 0, 0)
          End If
End If
End With
```

```
'MsgBox "祝日のセットが終わりました!!"
```

End Sub

Else

## 2. 旧暦の検討

|    | AB                                | AC      | AD     | AE    | AF      | AG                    |          | AH   | AI         | AJ | AK                | AL               | AM | AN | AO | AP  | AQ | AR | AS     |
|----|-----------------------------------|---------|--------|-------|---------|-----------------------|----------|------|------------|----|-------------------|------------------|----|----|----|-----|----|----|--------|
| 16 | 5                                 | 19      | 0      | 9 F   | 長月      | 5                     |          | 6    | 1          | 1  | 0                 | 16               |    | 15 | 1  | 25  | 2  | 先勝 |        |
| 17 | 0                                 | 21      | 0      | 10 月  | ] 神無月   | 0                     |          | 7    | 1          | 2  | 1                 | 18               |    | 16 | 1  | 26  | 3  | 友引 |        |
| 18 | 3                                 | 24      | 0      | 11    | 月霜月     | 3                     |          | 8    | 1          | 3  | 1                 | 21               |    | 17 | 1  | 27  | 4  | 先負 |        |
| 19 | 5                                 | 26      | 0      | 12    | 月師走     | 5                     |          | 9    | 1          | 4  | 2                 | 23               |    | 18 | 1  | 28  | 5  | 仏滅 |        |
| 20 | 1                                 |         |        | 1 F   | 目 睦月    | 1                     |          | 10   | 2          | 0  | 0                 | 26               |    | 19 | 1  | 29  | 0  | 大安 | 雨水     |
| 21 | 30                                |         |        |       |         |                       |          |      |            |    |                   |                  |    | 20 | 2  | 1   | 3  | 友引 |        |
| 22 | 2 <sub>=</sub>                    |         |        |       |         |                       |          | 旧暦の検 |            |    | )検                | 魚 <mark>討</mark> |    | 21 | 2  | 2   | 4  | 先負 |        |
| 23 |                                   |         |        |       |         | マクロカレンダーの作成           |          |      | 新月の日    旧暦 |    |                   |                  | 22 | 2  | 3  | 5   | 仏滅 |    |        |
| 24 | 元旦                                | 第2月曜    | 成人の日   |       |         | マクロバレンターの1F/03        | 2        | 022  | 12         | 23 | 12                | 1                | 30 | 23 | 2  | 4   | 0  | 大安 |        |
| 25 | 建国記念日                             | 2月23日   | 天皇誕生日  |       |         |                       | 2        | 023  | 1          | 22 | 1                 | 1                | 29 | 24 | 2  | 5   | 1  | 赤口 |        |
| 26 | 目 春分の日                            | (200    | r21日)  |       | · 2/1{2 | 官報で公表される              |          |      | 2          | 20 | 2                 | 1                | 30 | 25 | 2  | 6   | 2  | 先勝 |        |
| 27 | 日昭和の日                             |         |        |       |         |                       |          |      | 3          | 22 | 3                 | 1                | 29 | 26 | 2  | 7   | 3  | 友引 |        |
| 28 | 3 憲法記念日                           | 5月4日    | みどりのE  | 5月5日  | コこどもの   |                       |          |      | 4          | 20 | 4                 | 1                | 30 | 27 | 2  | 8   | 4  | 先負 |        |
| 29 |                                   |         |        |       |         |                       |          |      | 5          | 20 | 5                 | 1                | 29 | 28 | 2  | 9   | 5  | 仏滅 |        |
| 30 | 0 3 海の日<br>1 日 山の日 2016年から        |         |        |       |         |                       |          |      | 6          | 18 | 6                 | 1                | 30 |    |    |     |    |    |        |
| 31 |                                   |         |        |       |         |                       |          |      | 7          | 18 | 7                 | 1                | 29 |    |    |     |    |    |        |
| 32 | 3 敬老の日                            | 22~24日  | 秋分の日   | (毎年発表 | )       |                       |          |      | 8          | 16 | 8                 | 1                | 30 |    |    |     |    |    |        |
| 33 | 3 2 スポーツの日                        |         |        |       |         |                       |          |      | 9          | 15 | 9                 | 1                | 30 |    |    |     |    |    |        |
| 34 | 4日文化の日 11月23日勤労感謝<br>5日天皇誕生日<br>6 |         |        |       |         |                       |          |      | 10         | 15 | 10                | 1                | 29 |    | 11 | 30  |    |    |        |
| 35 |                                   |         |        |       |         |                       |          |      | 11         | 13 | 11                | 1                | 30 |    |    |     |    |    |        |
| 36 |                                   |         |        |       |         |                       |          |      | 12         | 13 | 12                | 1                | 29 |    |    |     |    |    |        |
| 37 | m: 祝日変換テーブル(カレンダー計算頁で)            |         |        |       |         |                       |          | 99   | 99         | 99 | 99                | 99               |    |    |    |     |    |    |        |
| 38 | 1                                 | 42      | 99     | 99    | 99      | 元旦、成人の日               |          |      | 99         | 99 | 99                | 99               | 99 |    |    |     |    |    |        |
| 39 | 11                                | 23      | 99     | 99    | 99      | 建国記念日、天皇誕生日           |          |      |            |    |                   |                  |    | 六  | 曜  | · 六 | 輝  |    | MOD(旧暦 |
| 40 | 21                                | 99      | 99     | 99    | 99      | 春分の日                  |          |      |            |    | 大安: 万事大吉。特に婚礼に良い。 |                  |    |    |    |     |    |    |        |
|    | 6                                 | カレンダーのス | (門) カレ | ンダー計算 | 年間かど    | /ダー 3か月カレンダー (macro編) | 3か月カレンダー |      | (+)        |    | •                 |                  |    |    |    |     |    |    |        |

```
Sub 旧暦の変換()
```

旧暦カレンダーの作成 m:旧暦変換テーブル

Dim i, j, z, m, m1, m2, m3, n, n2, n3, k Dim wsheet wsheet = ActiveSheet.Name With Sheets (wsheet)

```
For z = 2 To 32
```

'table clear

.Cells(z, 41).Value = "" .Cells(z, 42).Value = ""

```
Next
,
```

,

旧暦テーブルから data set Ai(35) = J1 AJ(36), AK(37), AM(39)

For i = 24 To 38 If .Cells(i, 35).Value = .Range("J1").Value Then m1 = .Cells(i, 36).Valuem2 = .Cells(i, 37).Valuem3 = .Cells(i, 39).Value

```
n1 = m1
                 n2 = .Cells(i - 1, 37).Value
                 n3 = .Cells(i - 1, 39).Value
                 Else
              End If
Next
                                                      旧暦データを作る AO(41), AP(42)
m1 = m1 + 1
m3 = m3 + m1
j = 1
For m = m1 To m3
         If m < .Range("AL3"). Value + 2 Then
             .Cells(m, 41).Value = m2
              .Cells(m, 42).Value = j
               j = j + 1
          Else
          End If
                       For k = n1 To 2 Step -1
                           .Cells(k, 41).Value = n2
                           . Cells(k, 42). Value = n3
                           n3 = n3 - 1
                        Next
                                                                      AH AI AJ AK AL AM AN AO AP
I a b c 1月の旧暦
                                                        AG
                                                                                                             AQ AR
六曜
                                       AF
                                                                              a
開始日: 4
                                     2022
                                                                                         3
                                                                                     - 0
                                     -2018
                                                 カイロの休日
                                                                 休日消込
                                                                                                  1 12
                                                                                                        10
                                                                                                              4
                                2
                                                                           月の終わり: 31
3. 六曜と二十四節季
                                     -1925
                                                                                       31 28
                                                                                                 2 12
                                                                                                        11
                                                                                                              5
                                3 )
                                4 3
5
6
                                                                                                  3 12
                                                                                                        12
                                                                                                              0
                                          28
                                                                                                  4
                                                                                                    12
                                                                                                        13
                                                                                                              1
                                    5
                                           0
                                                                       MM
                                                                          MM5
                                                                               М
                                                                                   M2
                                                                                       ZM
                                                                                                  5
                                                                                                    12
                                                                                                        14
                                                                                                              2
                                    月
                                      師走
                                                                       9
                                                                               4
                                                                                   2
                                                                                       23
                                                                                                  6
                                                                                                    12
                                                                                                        15
                                                                           1
                                                                                                              3
                                7
                                   月
                                      睦月
                                                                       10
                                                                               0
                                                                                   0
                                                                                       26
                                                                                                  7
                                                                                                    12
                                                                                                        16
                                                        0
                                                                           2
                                                                                                              4
                                8
                                   月
                                      如月
                                                                       11
                                                                                   0
                                                                                       29
                                                                                                  8
                                                                                                   12
                                                                                                        17
                                                                           2
                                                                                                              5
                                9
                                   月
                                      弥生
                                                                                   0
                                                                                        0
                                                                                                  9
                                                                                                    12
                                                                                                        18
                                                                       0
                                                                           0
                                                                               0
                                                                                                              0
                                10
                                   月
                                      卯月
                                                                                                 10 12
                                                                           0
                                                                                    0
                                                                                                        19
                                11
                                   月
                                      皐月
                                                                                                    12
                                                                           0
                                                                               2
                                                                                                 11
                                                                                                        20
                                                                                    1
                                12
13
                                  月
                                      水無月
                                                                                                 12 12
                                                                               3
                                                                                                        21
                                                                                                              3
                                      文月
                                   月
                                                                           0
                                                                                4
                                                                                    2
                                                                                       10
                                                                                                 13
                                                                                                   12
                                                                                                        22
                                14
                                   月
                                      葉月
                                                                                                 14 12
                                                                                                        23
                                                                               0
                                                                                   0
                                                                                       13
                                                                                                              5
                                15
                                                                           1
                                   月
                                      長月
                                                                                                 15 12
                                                                                   0
                                                                                                        24
                                16
                                                                           1
                                                                               1
                                                                                       16
                                                                                                              0
                                   月
                                      神無月
                                                                               2
                                                                                       18
                                                                                                 16 12
                                                                                                        25
                                                                                                              1
                                17
                                                                           1
                                                                                   1
                                18<sup>1</sup>月
                                      霜月
                                                                                                 17
                                                                                                   12
                                                                               3
                                                                                       21
                                                                                                        26
                                                                       8
                                                                           1
                                                                                   1
                                                                                                              2
                                    月
                                      師走
                                                                                                        27
                                                                                       23
                                                                                                 18 12
                                                                       9
                                                                           1
                                                                               4
                                                                                   2
                                                                                                              3
                                19<sup>2</sup>
                                   月睦月
                                                                                   0
                                20
                                                                       10
                                                                           2
                                                                               0
                                                                                       26
                                                                                                 19 12
                                                                                                        28
                                                                                                              4
                                21
22
                                                                                                 20 12
                                                                                                        29
                                                                                                              5
                                                                            旧暦の検討
                                                                                                 21 12
                                                                                                        30
                                                                                                              0
                                                                            新月の日
                                                                                       旧暦
                                23
                                                                                                 22
                                                                                                    1
                                                                                                        1
                                                                                                              2
                                          マクロカレンダーの作成
                               24
25

        2022
        12
        23
        12

        2023
        1
        22
        1
```

AS 24節気

小赛

先負

仏滅

大安

赤口

先勝

友引

先負

仏滅

大安

赤口

先勝

友引

先負

仏滅

大安

赤口

先勝

友引

先負

仏滅

大安

先勝

友引

先負

1 30 23 1 2 3

> 29 24

> > +

3か月カレンダー

2023

3か月カレンダー (macro編)

... カレンダーの入門 カレンダー計算 年間カレンダー

AT AU

1 6 小赛

1 20 大寒

2 4 立春

2 19 雨水

3

3

4

4

5 6

5

6 6

6

7

7

8 8

8 23 処暑

9 8

9

10

10

11 9 立冬

11 22 小雪

12 7 大雪

12 22 冬至

大寨

6 啓蟄

21 春分

5 清明

20 穀雨

21

21

23 大暑

23 秋分

8

24 霜陸

2023

AV

立夏

小満

芒種

夏至

小暑

立秋

白露

寒露

```
Next
```

If m1 > 1 Then

## Else

End If

End With

```
MsgBox "旧暦のセットが終わりました!!"
```

End Sub

```
Sub 二十四節季の設定()
Dim i1, i2, j1, j2, i
Dim wsheet
wsheet = ActiveSheet.Name
With Sheets (wsheet)
i = (.Range("J1").Value - 1) * 2
i1 = i + 2
i2 = i + 3
j1 = .Cells(i1, 47).Value + 1
j2 = .Cells(i2, 47).Value + 1
.Cells(j1, 45).Value = .Cells(i1, 48).Value
.Cells(j2, 45).Value = .Cells(i2, 48).Value
End With
'MsgBox "二十四節季の設定が終わりました!!"
End Sub
Sub 六曜のセット()
                                     旧暦データのセット m:旧暦変換テーブル
Dim i, j, z, y, x, y1, x1
Dim wsheet
wsheet = ActiveSheet.Name
With Sheets (wsheet)
For y1 = 15 To 47 Step 7
                                   'data clear
    For x1 = 3 To 21 Step 3
           . Cells(y1, x1). Value = ""
           .Cells(y1 + 1, x1).Value = ""
Next
Next
     .Cells(48, 3).Value = ""
     .Cells(48, 5).Value = ""
     .Cells(48, 6).Value = ""
     .Cells(48, 8).Value = ""
For y = 13 To 47 Step 7
                                   'data set
    For x = 3 To 21 Step 3
```

If .Cells(y, x).Value > 0 And .Cells(y, x).Value < 32 Then

```
i = .Cells(y, x).Value + 1
          .Cells(y + 2, x).Value = .Cells(i, 44).Value
          . Cells(y + 3, x). Value = . Cells(i, 45). Value
       Else
       End If
Next
Next
If .Cells (46, 3).Value > 0 And .Cells (46, 3).Value < 32 Then
     j = .Cells(46, 3).Value + 1
          .Cells(48, 5).Value = .Cells(j, 44).Value
          . Cells(48, 3). Value = . Cells(j, 45). Value
Else
End If
If .Cells (46, 6).Value > 0 And .Cells (46, 6).Value < 32 Then
     j = .Cells(46, 6).Value + 1
          .Cells(48, 8).Value = .Cells(j, 44).Value
          . Cells(48, 6). Value = . Cells(j, 45). Value
Else
End If
End With
MsgBox "六曜のセットが終わりました!!"
End Sub
4. 最終段階のマクロ編集
ワンプッシュでカレンダーを作るため、これまでのマクロをまとめた。
Sub マクロカレンダーの作成()
Dim wsheet
wsheet = ActiveSheet.Name
With Sheets (wsheet)
Call 三か月の作成
Call 旧暦の変換
Call 二十四節季の設定
Call 六曜のセット
End With
MsgBox "カレンダーの作成が終わりました!!"
End Sub
```

それぞれのマクロの MsgBox をコメントとしてスキップしないと毎回ストップしてきたがすっきりした。